# Étape 1 : Naviguer sur le site

Ouvrez votre navigateur web et accédez au site web : <u>https://www.lepelerin.online/servicesenligne/</u>

Cliquez sur : Payer mon accompagnement

| Le système de palement n'est pas disponible<br>Bienvenue sur notre plateforme dédiée au palement des accompagnement<br>ainsi qu'à la consultation de nos infolettres et méditations ! |
|----------------------------------------------------------------------------------------------------|
| Bienvenue sur notre plateforme dédiée au paiement des accompagnement<br>ainsi qu'à la consultation de nos infolettres et méditations !                                                |
|                                                                                                    |
| Payer mon accompagnement Accéder aux infolettres                                                                                                    |
|                                                                                                    |

# Étape 2 : Sélectionnez le produit selon le type d'accompagnement

Ensuite, cliquez sur : Commander :

- Accompagnement : Grand public
- Accompagnement : Étudiant
- Accompagnement : Groupe

| *                                                                     | Grand public<br>To fina k grand public (143<br>Generation            |
|-----------------------------------------------------------------------|----------------------------------------------------------------------|
| Étudiants<br>Iarl pour las dudant du cente le Prices: 535<br>Communie |                                                                      |
|                                                                       | Accompangement de groupe<br>teil europegement de group 150<br>Cimate |

#### Étape 3 : Vérifier Votre Panier

Sur la page, veuillez cliquer sur le bouton : Ajouter au panier.

Vous verrez un résumé de votre panier. Ici, vous pouvez modifier la quantité et supprimer les articles. Après avoir vérifié votre panier, cliquez sur le bouton "Passer à la validation de la commande" pour procéder au processus de paiement.

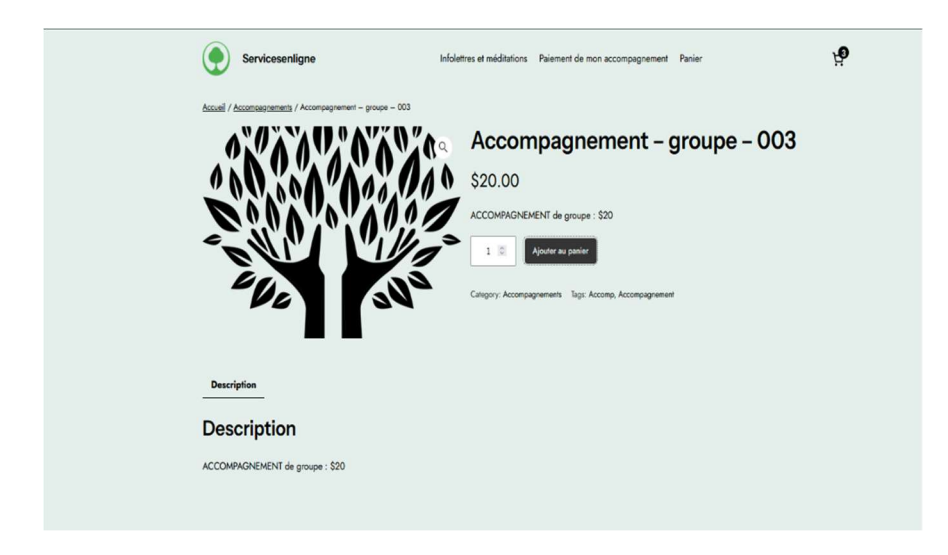

#### Étape 4 : Procéder au paiement

Avant de finaliser votre commande, veuillez remplir les informations requises pour le paiement. Assurez-vous de fournir des détails précis et valides pour que votre transaction soit traitée correctement et en toute sécurité.

- 1. Informations de Facturation : Veuillez remplir les informations de facturation, assurezvous de fournir les détails exacts de votre adresse de facturation.
- Coordonnées de la Carte : Pour le paiement par carte de crédit/débit, veuillez entrer les informations de votre carte, y compris le numéro de carte, la date d'expiration et le code de sécurité (CVV) situé à l'arrière de la carte. Une fois que vous avez rempli toutes les informations nécessaires, vous pourrez passer à l'étape suivante pour passer votre commande.

## Étape 5 : Vérifier le récapitulatif de la commande.

Avant de finaliser votre paiement, prenez un moment pour vérifier le récapitulatif de la commande. Vérifiez les articles et le montant total dû afin de vous assurer que toutes les informations sont correctes.

# Étape 6 : Confirmer le paiement

Lorsque vous avez tout vérifié et êtes satisfait, cliquez sur le bouton "Valider la Commande" ou "Confirmer le Paiement" pour finaliser votre achat.

| Détails de facturati                                                                                                    | ion                                          | Information co                                                                                                    | molémentaire                                                                                                    |                                  |
|----------------------------------------------------------------------------------------------------|----------------------------------------------|----------------------------------------------------------------------------------------------------|----------------------------------------------------------------------------------------------------|----------------------------------|
| Printer *                                                                                                    | Nom *                                        | Non de vote accompanya                                                                                                    | worthring) *                                                                                                    |                                  |
|                                                                                                    |                                              | NA                                                                                                    | ***                                                                                                    |                                  |
| Adresse courriel *                                                                                                    | Téléphone *                                  | <ul> <li>J'ei choisi le nom de mo</li> </ul>                                                                                                    | n accompagnateur(trice) *                                                                                                    |                                  |
| (                                                                                                    |                                              | Veuillez prendre un momer                                                                                                    | t pour vérifier l'exectitude de toutes les informe                                                                                                    | fiona                            |
| Peys/région *                                                                                                    |                                              | (CVV). Si nécessaire, veuili                                                                                                    | ez apporter les corrections nécessaires avant de                                                                                                    | prociéder.                       |
| Canada                                                                                                    | ,                                            | 1                                                                                                    |                                                                                                    |                                  |
| Vile *                                                                                                    | Province / État *                            |                                                                                                    |                                                                                                    |                                  |
|                                                                                                    | Québec ·                                     | ]                                                                                                    |                                                                                                    |                                  |
| Adresse *                                                                                                    | Appartement (optionnel)                      |                                                                                                    |                                                                                                    |                                  |
| Naméro de voie et nom de la rue                                                                                                    | Appartament, suite, unité etc.               |                                                                                                    |                                                                                                    |                                  |
| Code postel *                                                                                                    |                                              |                                                                                                    |                                                                                                    |                                  |
| (                                                                                                    |                                              |                                                                                                    |                                                                                                    |                                  |
| Votre commande                                                                                                    |                                              | Soustotel                                                                                                    |                                                                                                    |                                  |
| Votre commande<br>Produit<br>Accompagnement - groupe - 003                                                                                                    | *1                                           | Sous-total<br>\$20.00                                                                                                    |                                                                                                    |                                  |
| Votre commande<br>Preduit<br>Accompagnement - groupe - 003<br>Soustatel                                                                                                    | *1                                           | Seustatal<br>\$20.00<br>\$20.00                                                                                                    |                                                                                                    |                                  |
| Votre commande<br>Produit<br>Accompagnement - groupe - 003<br>Secontal<br>Tatul                                                                                                    | *1                                           | Soustatel<br>520.00<br>\$20.00<br>\$20.00                                                                                                    |                                                                                                    |                                  |
| Votre commande<br>Produit<br>Accompagnement - genepe - 003<br>Sourcetal<br>Tatal<br>Tatal<br>Netter ender: on the set VEA and<br>Netter to the Set VEA and<br>Netter to the Set VEA and<br>VEA to the Set VEA                                                                                                    | ■ 1<br>LODOCODOD with may expert data and OD | Securited<br>S20.00<br>S20.00<br>S20.00<br>Coher payment natioals may redirect<br>Date displation<br>Marka                                                                                                    | a thissa last page to software payment. How has<br>CVC<br>CVC                                                                                                 | • and                            |
| Votre commande<br>Produit<br>Accompagnement - george - 003<br>Souschald<br>Tail<br>Martines on Sand Jack<br>Nambro de carle<br>Cata Sala Sala<br>Sala Sala Sala                                                                                                    | LODOLOOOD with any equity data and OC        | Source and a second second sec | n a Diripsa bet parge to auffraction paryword. More best<br>OVC<br>EXC                                                                                        | 9<br>Para den                    |
| Votre commande  Produit  Accompagement - groupe - 003  Sourced  Text  Text Text | 1                                            | Securitaria<br>S20.00<br>S20.00<br>S20.00<br>Other payment methods may redirect<br>Data draphration<br>(Mc(AA)                                                                                                    | a a Briga test page to auffortise payment. How here<br>CVC<br>CVC<br>CVC                                                                                      | nard<br>P<br>Para data<br>warder |
| Votre commande  Padui  Accompagnement - george - 003  Soustant  Tat  Tat  Tat  Tat  Sumdo de carls  Sundo de carls  Carl 1204 1204  Sum                                                                                                    | 1                                            | Securitaria<br>S20.00<br>S20.00<br>S20.00<br>Other payment natioals may redirect<br>Data displation<br>national<br>material<br>material<br>material<br>Marca                                                                                                    | n i Diripa tel page te sufferire payvert. Horo tel<br>OVO<br>Coto de solo velo, el pour d'autre nalene dicr<br>Velo de solo velo, el pour d'autre nalene dicr | nard<br>Des des<br>Norder        |

#### Étape 7 : Recevoir la confirmation.

Après avoir réussi à effectuer votre paiement, vous devriez recevoir un courriel de confirmation du site web. Cette confirmation inclura généralement les détails de votre commande et un numéro de commande à des fins de référence. Veuillez vérifier votre boîte de réception ou votre dossier de courrier indésirable si vous ne le trouvez pas.

| ous avez reçu la commande sulvante                                                                                                    | de Antoine Ti | heriault :               |
|----------------------------------------------------------------------------------------------------|---------------|--------------------------|
| Commande n°230] (26 févrie                                                                                                    | r 2024)       |                          |
| Produit                                                                                                    | Quantité      | Prix                     |
| Accompagnement - groupe - 003                                                                                                    | 1             | \$20.00                  |
| Sous-total:                                                                                                    |               | \$20.00                  |
| Moyen de paiement:                                                                                                    |               | Credit card / debit card |
| Total:                                                                                                    |               | \$20.00                  |
| om de votre accompagnateur(trice<br>dresse de facturation<br>Antoine Theriault<br>3774 ch queen mary<br>Montreal QC H3V 1A6<br>5147376262 | ): N/A        |                          |

Voilà ! Vous avez réussi à effectuer un paiement sur le site web et à finaliser votre achat. Si vous rencontrez des problèmes lors du processus de paiement, n'hésitez pas à nous contacter : info@lepelerin.org.